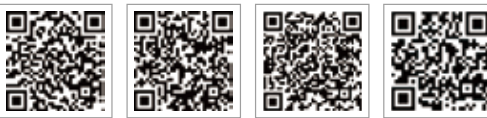

APP PV Master APP Portale SEMS

LinkedIn Sito web ufficiale dell' azienda

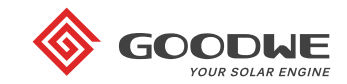

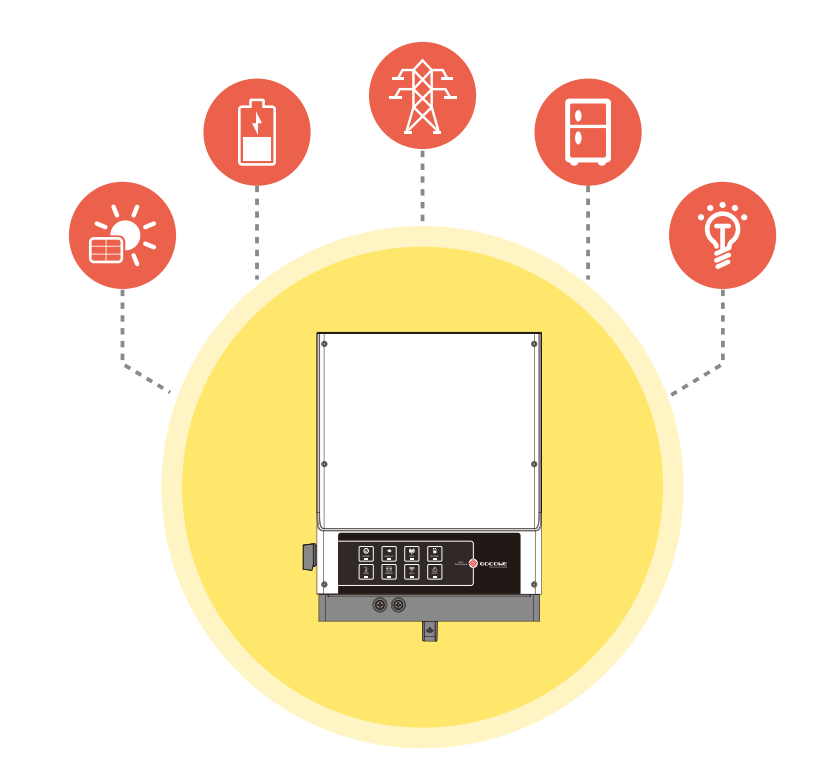

# EM Istruzioni per l'installazione rapida

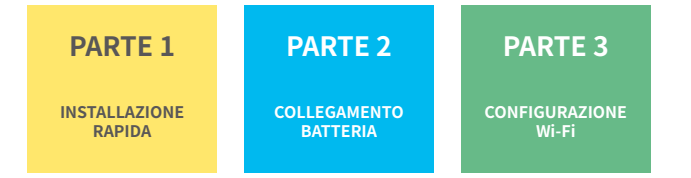

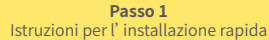

Passo 2 SOP del collegamento batteria

Passo 3 Istruzioni configurazione Wi-Fi

#### Passo 1. Istruzioni per l'installazione rapida

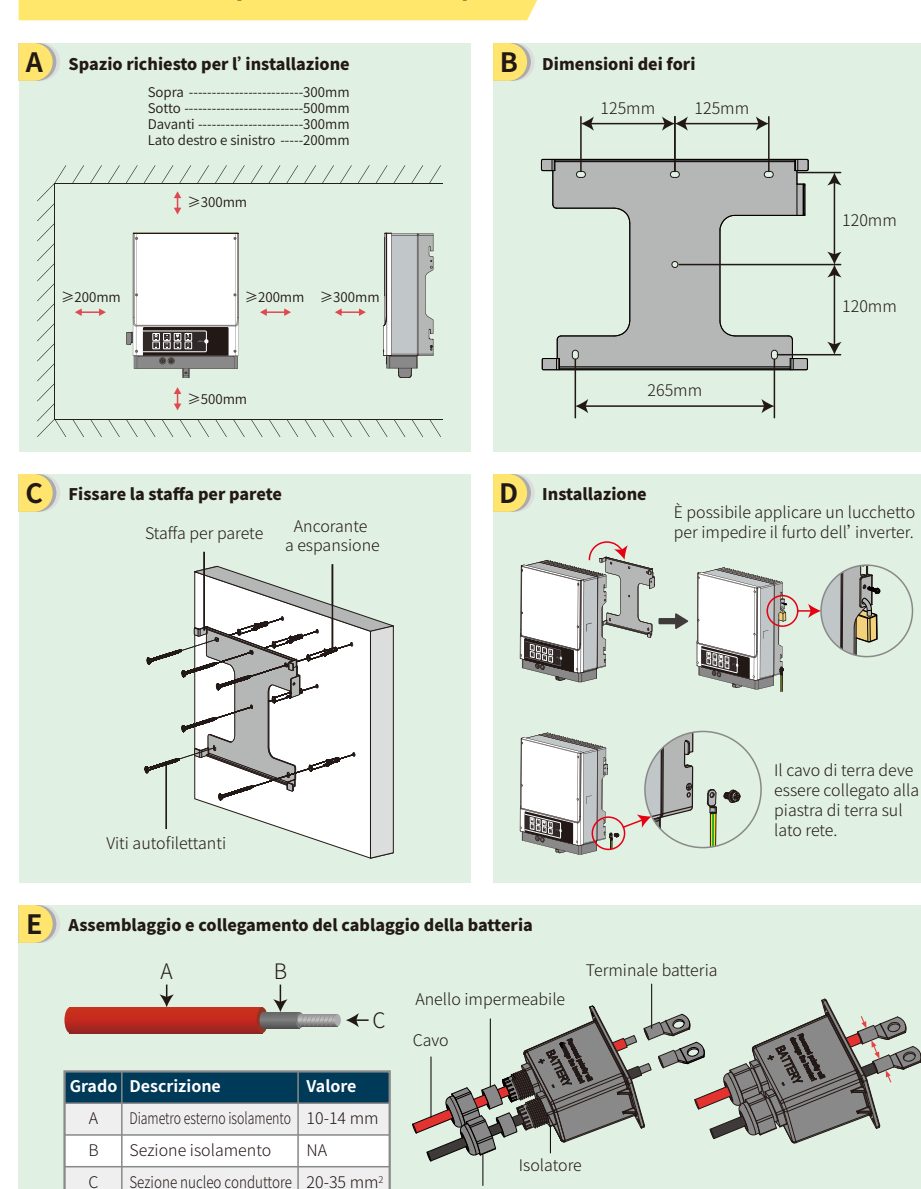

Tappo a vite

a

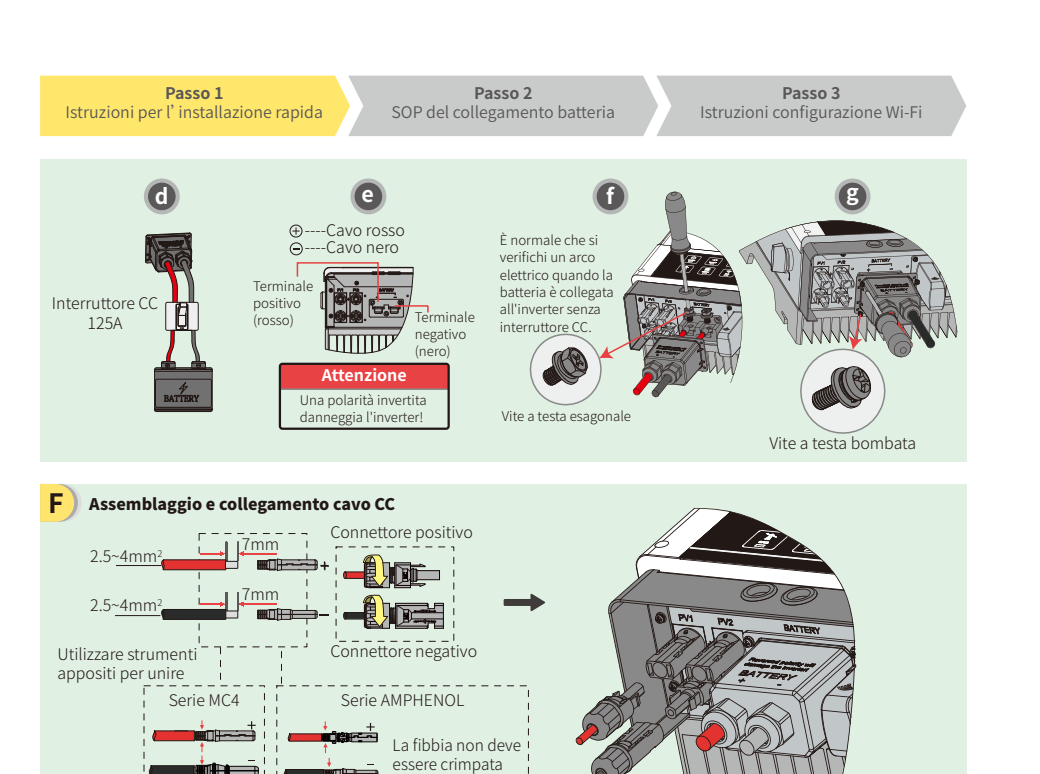

Il cavo CC deve essere un cavo FV apposito (si consiglia un cavo PV1-F da 4 mm<sup>2</sup>)

#### G Assemblaggio e collegamento cavo CA

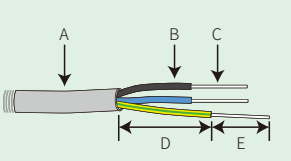

| Grado | Descrizione         | Valore             |
|-------|---------------------|--------------------|
| A     | Diametro esterno    | 13-18mm            |
| В     | Sezione isolamento  | NA                 |
| С     | Filo nudo           | 4-6mm <sup>2</sup> |
| D     | Lunghezza filo      | 45 mm circa        |
| E     | Lunghezza filo nudo | 10-12mm            |

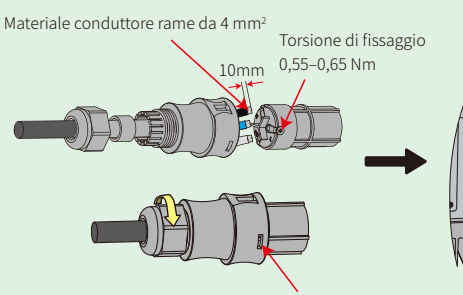

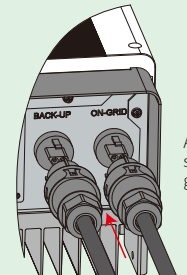

Assicurarsi che i cavi (L/N/PE) siano collegati nella posizione giusta.

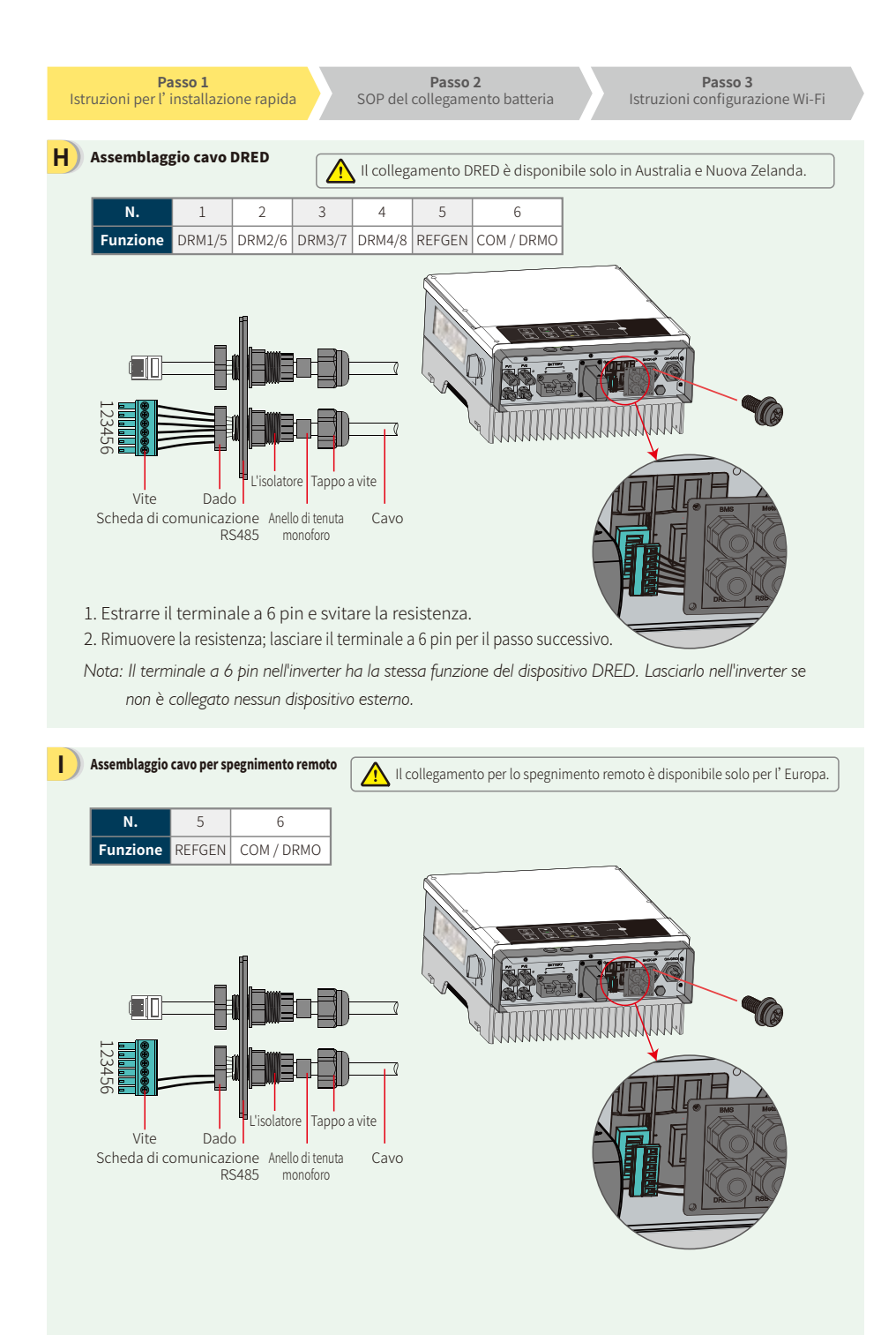

elezionare un interruttore idoneo secondo le specifiche riportate di seguitc

#### J Sistema di cablaggio per inverter ibrido serie EM

Nota: Questo diagramma indica la configurazione di cablaggio per inverter ibridi serie EM e non costituisce uno standard di cablaggio elettrico.

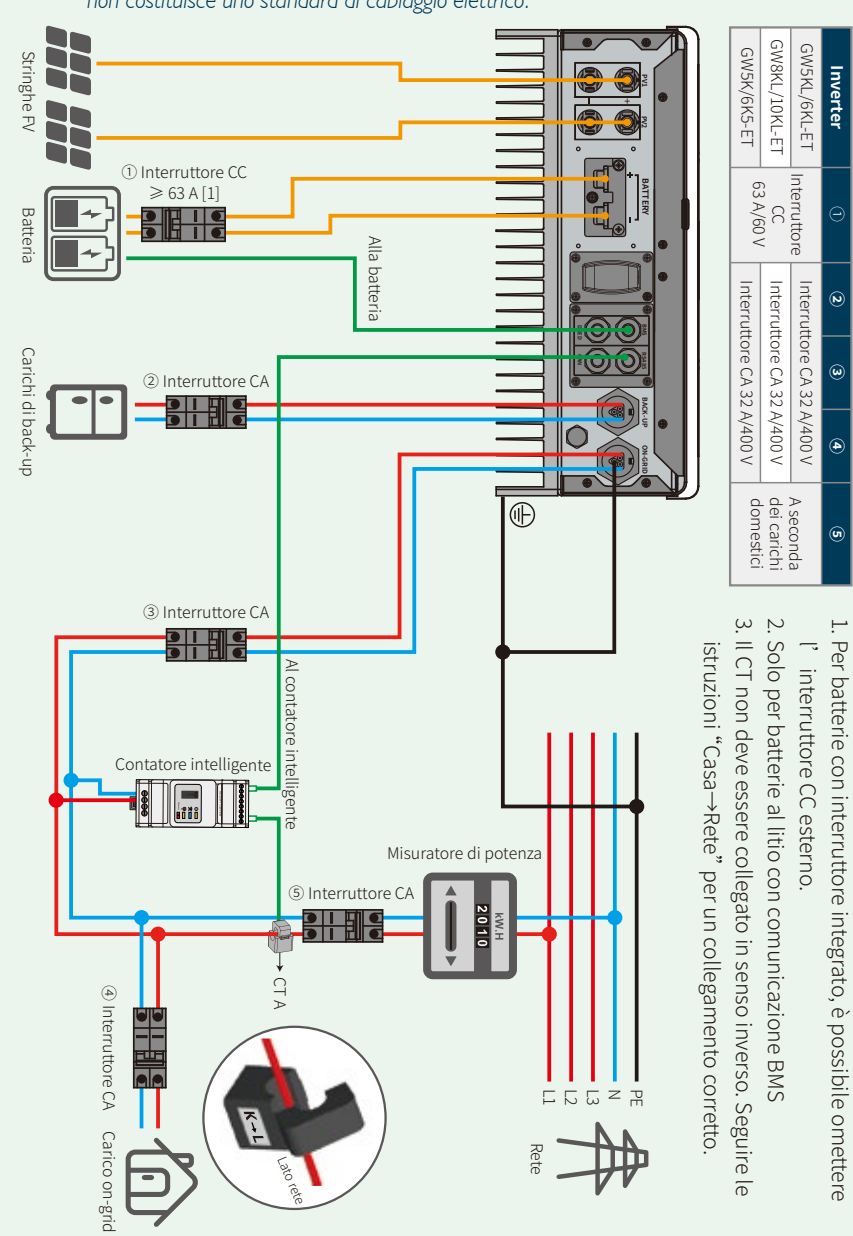

Passo 3 Istruzioni configurazione Wi-Fi

Per collegare i cavi provenienti dall'inverter al

### Passo 2. Collegamento stato di potenza (SOP) batteria con inverter EM

Nota: Questo manuale tratta solo metodi per collegare batterie a inverter GoodWe. Per altre impostazioni legate alla batteria, modelli di batteria sono soggetti a modifiche senza preavviso.

#### 1. BYD

#### Per serie BYD B-BOX con inverter ibrido.

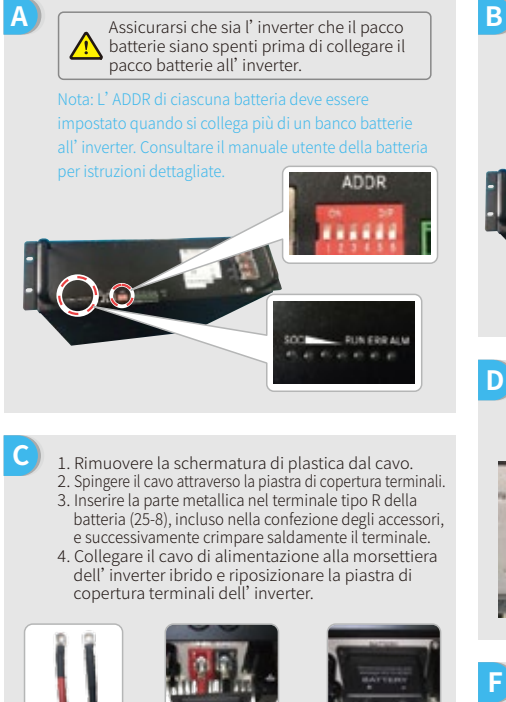

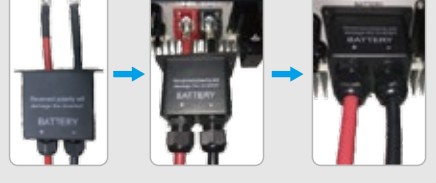

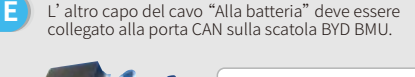

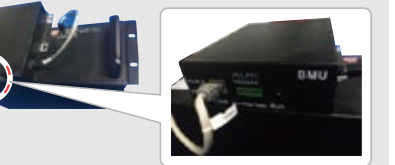

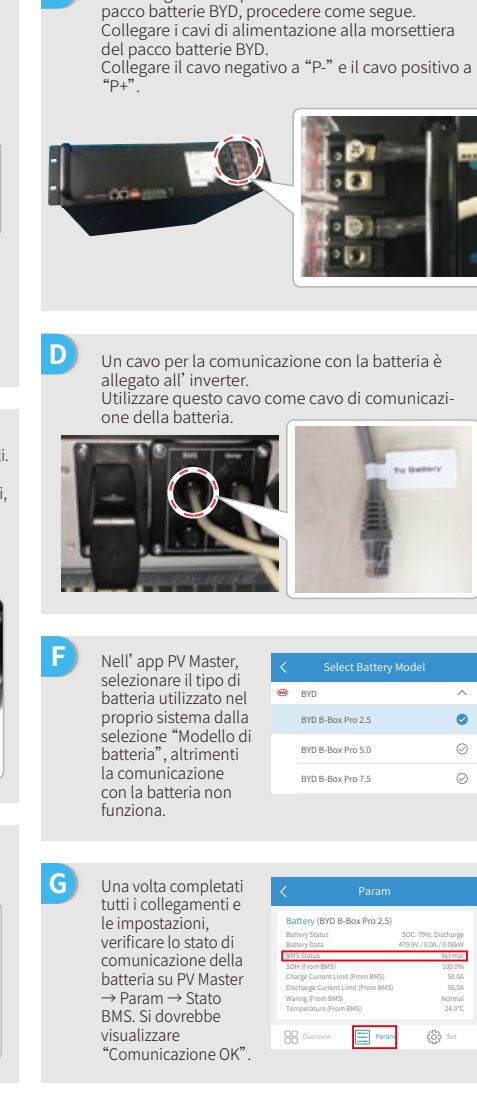

Passo 1 Istruzioni per l'installazione rapida

Passo 2 SOP del collegamento batteria

Passo 3 Istruzioni configurazione Wi-Fi

#### 2. BYD

Per serie BYD LV con inverter ibrido.

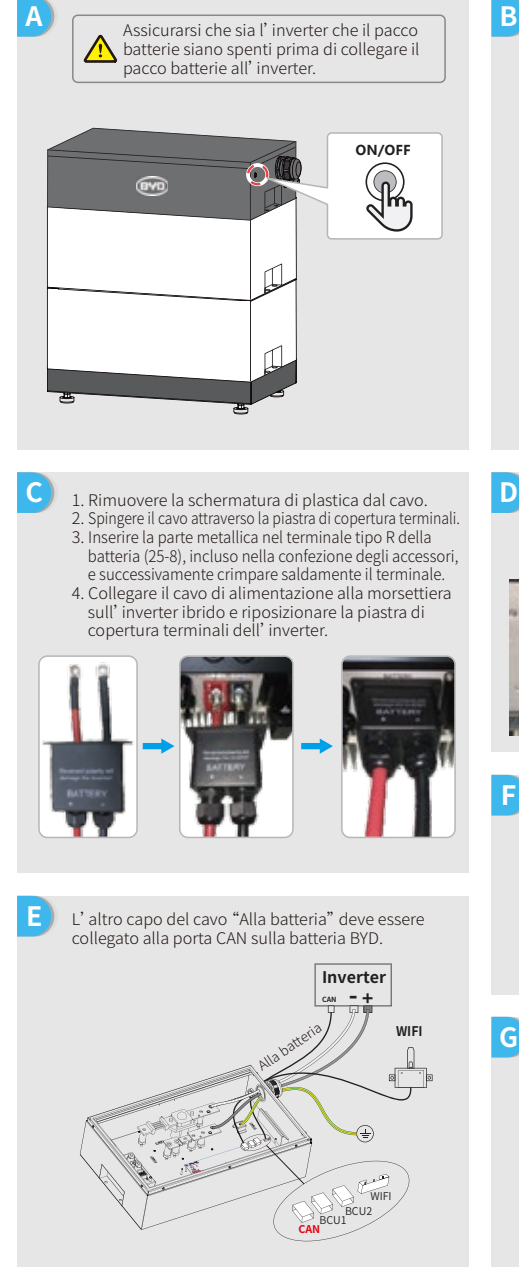

Per collegare i cavi provenienti dall'inverter al pacco batterie BYD, procedere come segue. Collegare i cavi di alimentazione alla morsettiera del pacco batterie BYD. Collegare il cavo negativo a "-" e il cavo positivo a

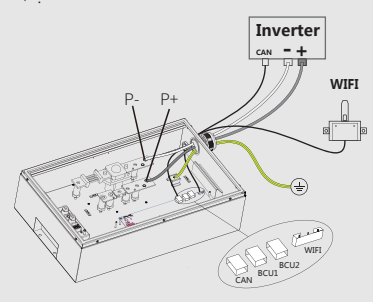

Un cavo per la comunicazione con la batteria è allegato all' inverter. Utilizzare questo cavo come cavo di comunicazione della batteria.

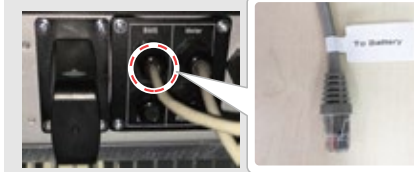

Nell' app PV Master, selezionare il tipo di 🙉 BYD batteria utilizzato nel proprio sistema Batteny-Box Pro 16.5 dalla selezione Battery-Box L 3.5 "Modello di batteria", altrimenti Battery-Box L 7.0 la comunicazione con la batteria non funziona.

Una volta completati tutti i collegamenti e le impostazioni, verificare lo stato di comunicazione della batteria su PV Master  $\rightarrow$  Param  $\rightarrow$  Stato BMS. Si dovrebbe visualizzare "Comunicazione OK".

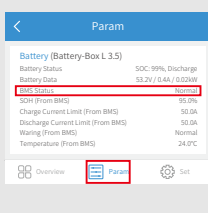

 $\odot$ 

0

 $\odot$ 

Passo 2 SOP del collegamento batteria

В

D

Passo 3 Istruzioni configurazione Wi-Fi

#### 3. GCL

Utilizzo di batterie GCL serie E-KwBe con l'inverter ibrido.

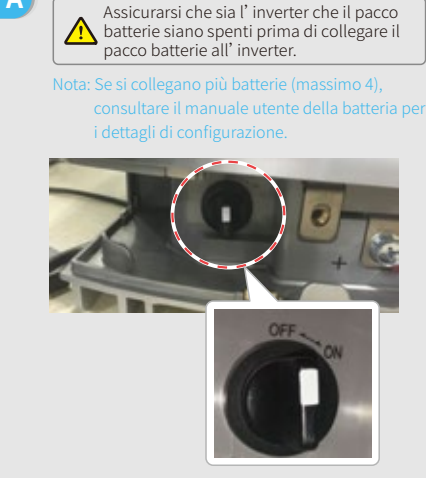

 Rimuovere la schermatura di plastica dal cavo.
 Spingere il cavo attraverso la piastra di copertura terminali.
 Inserire la parte metallica nel terminale tipo R della batteria (25-8), incluso nella confezione degli accessori, e successivamente crimpare saldamente il terminale.
 Collegare il cavo di alimentazione alla morsettiera sull' inverter ibrido e riposizionare la piastra di copertura terminali dell' inverter.

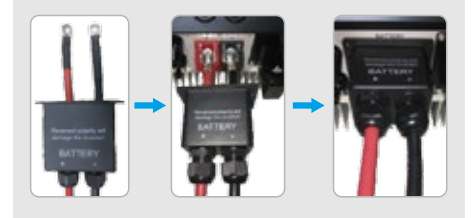

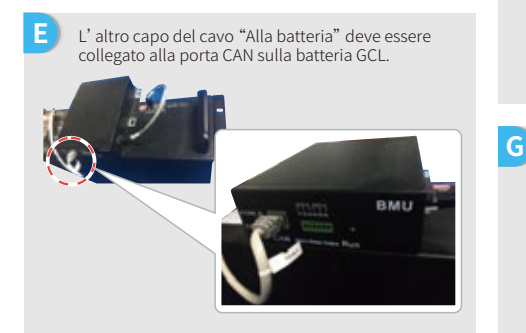

Per collegare i cavi provenienti dall'inverter al pacco batteria GCL, procedere come segue. Collegare i cavi di alimentazione alla morsettiera del pacco batterie GCL. Collegare il cavo negativo a "-" e il cavo positivo a "+".

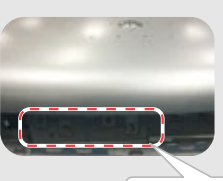

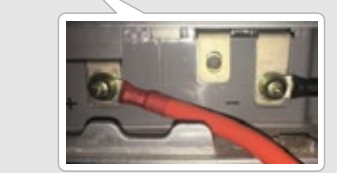

Un cavo per la comunicazione con la batteria è allegato all'inverter. Utilizzare questo cavo come cavo di comunicazione della batteria.

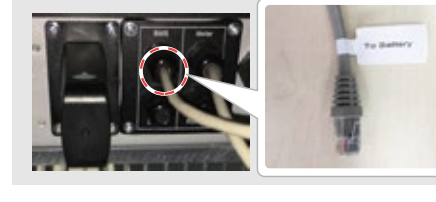

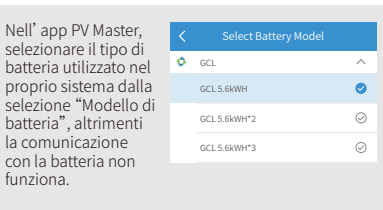

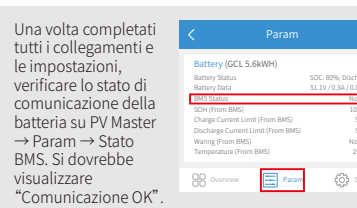

| Passo 1                              |     |     |
|--------------------------------------|-----|-----|
| struzioni per l'installazione rapida | ľ., | SOP |

#### 4. LG

С

Ε

Utilizzo di batterie LG serie RESU con l'inverter ibrido.

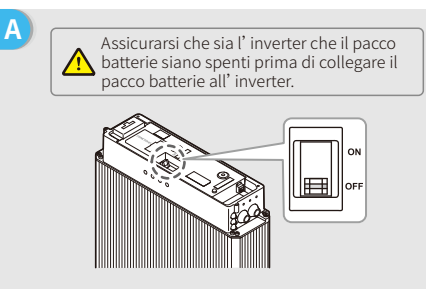

Collegare i cavi di alimentazione alla morsettiera

1. Rimuovere la piastra di copertura del terminale

2. Inserire la parte metallica nel terminale tipo R

di cavo per batterie LG, e successivamente crimpare saldamente il terminale. 3. Riposizionare la piastra di copertura terminali

della batteria (25-8), che è incluso negli accessori

attraverso l'occhiello.

dalla morsettiera.

della batteria.

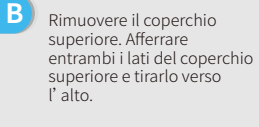

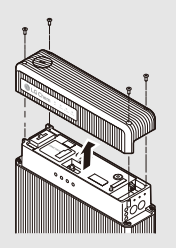

- 1. Rimuovere la schermatura di plastica dal cavo.
   2. Spingere il cavo attraverso la piastra di copertura terminali.
   3. Inserire la parte metallica nel terminale tipo R
  - Inserre la parte metallica nel terminale tipo R della batteria (25-8), incluso nella confezione degli accessori, e successivamente crimpare saldamente il terminale.
  - Collegare il cavo di alimentazione alla morsettiera sull' inverter ibrido e riposizionare la piastra di copertura terminali dell' inverter.

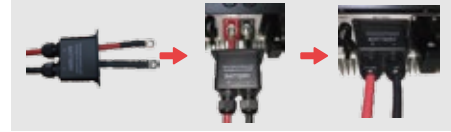

F L' altra estremità del cavo "Alla batteria" deve essere collegata alla porta CAN sul lato superiore della batteria LG.

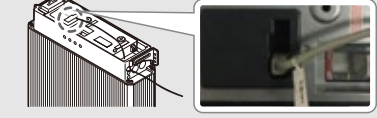

H Nell' app PV Master, selezionare il tipo di batteria utilizzato nel proprio sistema dalla selezione "Modello di batteria", altrimenti la comunicazione con la batteria non funziona.

|   | Select Battery Model |           |
|---|----------------------|-----------|
| e | LG                   | ^         |
|   | LG RESU 6.4EX        | $\oslash$ |
|   | GCL RESU 6.5         | 0         |
|   | GCL RESU 3.3         | $\odot$   |

Una volta completati tutti i collegamenti e le impostazioni, verificare lo stato di comunicazione della batteria su PV Master → Param → Stato BMS. Si dovrebbe visualizzare "Comunicazione OK".

| Battery (LG RESU 6.5)              |                    |
|------------------------------------|--------------------|
| Battery Status                     | SOC: 80%, Discharg |
| Battery Data                       | 51.1V/0.3A/0.02ki  |
| BMS Status                         | Norma              |
| SOH (From BMS)                     | 100.09             |
| Charge Current Limit (From BMS)    | 80.0               |
| Discharge Current Limit (From BMS) | 80.0               |
| Waring (From BMS)                  | Norma              |
| Temperature (From BMS)             | 25.0*              |
|                                    |                    |

Un cavo per la comunicazione con la batteria è allegato all' inverter. Utilizzare questo cavo come cavo di comunicazione della batteria.

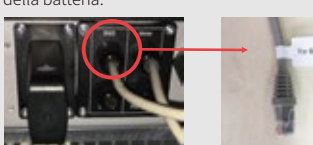

G Sulla batteria sono presenti tre interruttori DIP e tre interruttori rotativi, che devono essere impostati come segue:

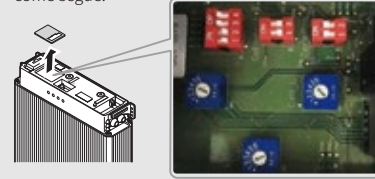

Nota: RESU6.4EX non ha interruttori DIP; ignorare questa parte

**Passo 1** Istruzioni per l'installazione rapida

SOP del collega

Passo 2 el collegamento batte

В

D

to the inverter.

della batteria.

Passo 3 Istruzioni configurazione Wi-Fi

#### 5. Pylon

Utilizzo di batterie Pylon serie US2000 e US3000 con l'inverter ibrido.

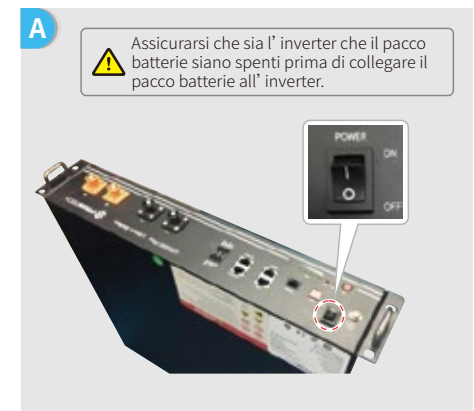

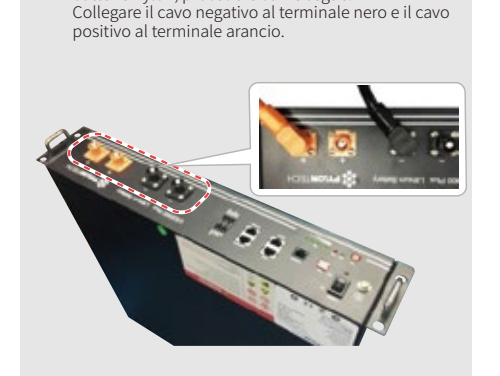

The communication cable for the battery is attached

Utilizzare questo cavo come cavo di comunicazione

Per collegare i cavi provenienti dall'inverter al pacco batterie Pylon, procedere come segue.

 Rimuovere la schermatura di plastica dal cavo.
 Spingere il cavo attraverso la piastra di copertura terminali.
 Inserire la parte metallica nel terminale tipo R della batteria (25-8), incluso nella confezione degli accessori, e successivamente crimpare saldamente il terminale.
 Collegare il cavo di alimentazione alla morsettiera sull' inverter ibrido e riposizionare la piastra di copertura terminali dell' inverter.

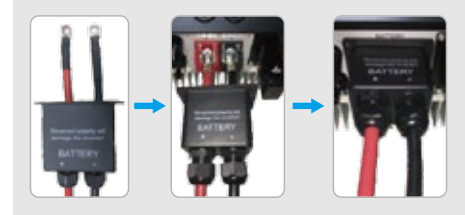

E L'altra estremità del cavo "Alla batteria" deve essere collegata alla porta CAN sul lato superiore della batteria Pylon.

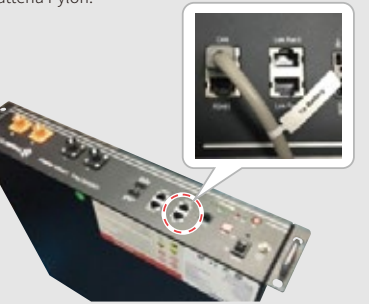

Nell' app PV Master, selezionare il tipo di batteria utilizzato nel proprio sistema dalla selezione "Modello di batteria", altrimenti la comunicazione

G Una volta completat tutti i collegamenti e le impostazioni, verificare lo stato di comunicazione della batteria su PV Maste → Param → Stato BMS. Si dovrebbe visualizzare "Comunicazione OK".

con la batteria non

funziona

| 2  | < Param                            |                                              |
|----|------------------------------------|----------------------------------------------|
|    | Battery (PYLON US2000Plus*         | 1)                                           |
|    | Battery Status<br>Battery Data     | SOC: 91%, Discharge<br>53.2V / 0.7A / 0.04kW |
| a  | BMS Status                         | Normal                                       |
| -4 | SOH (From BMS)                     | 100.0%                                       |
| r  | Charge Current Limit (From BMS)    | 25A                                          |
|    | Discharge Current Limit (From BMS) | 25A                                          |
|    | Waring (From BMS)                  | Normal                                       |
|    | Temperature (From BMS)             | 26.0°C                                       |
|    |                                    | (2)                                          |

 $\odot$ 

 $\odot$ 

0

| <b>Passo 1</b>                        | Passo 2                       | Passo 3                        |
|---------------------------------------|-------------------------------|--------------------------------|
| Istruzioni per l'installazione rapida | SOP del collegamento batteria | Istruzioni configurazione Wi-F |
|                                       |                               |                                |

#### 6. Dyness

Utilizzo di batterie Dyness serie B4850 con l'inverter ibrido.

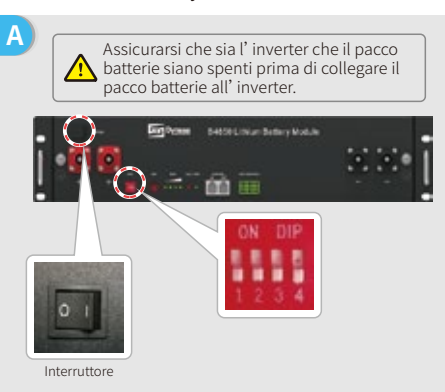

- Nota: L' ADDR della batteria deve essere utilizzato se viene collegato più di un banco batterie all' inverter. Consultare il manuale utente della batteria per istruzioni dettagliate.
- Rimuovere la schermatura di plastica dal cavo.
   Spingere il cavo attraverso la piastra di copertura terminali.
   Inserire la parte metallica nel terminale tipo R della batteria (25-8), incluso nella confezione degli accessori, e successivamente crimpare saldamente il terminale.
   Collegare il cavo di alimentazione alla morsettiera
- Collegare il cavo di alimentazione alla morsettiera sull' inverter ibrido e riposizionare la piastra di copertura terminali dell' inverter.

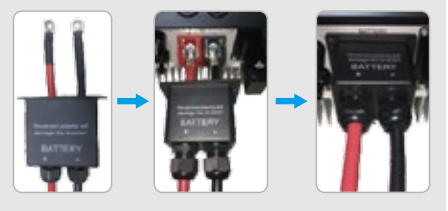

E L'altra estremità del cavo "Alla batteria" deve essere collegata alla porta CAN della batteria Dyness.

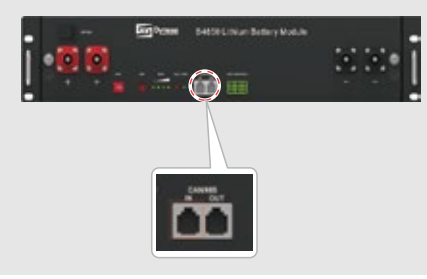

B To connect the cables coming from the inverter to the Dyness battery pack, take the following steps. Collegare il cavo negativo al terminale nero e il cavo positivo al terminale rosso.

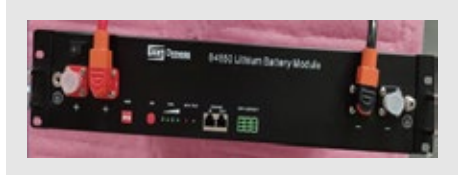

D Un cavo per la comunicazione con la batteria è allegato all'inverter. Utilizzare questo cavo come cavo di comunicazione della batteria.

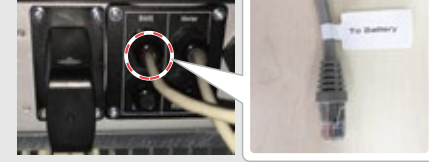

F Nell' app PV Master, selezionare il tipo di batteria utilizzato nel proprio sistema dalla selezione "Modello di batteria", altrimenti la comunicazione con la batteria no funziona.

| <   |         |           |
|-----|---------|-----------|
| 200 | DYNESS  | ^         |
|     | B4850*1 | $\oslash$ |
|     | B4850*2 | 0         |
|     | B4850*3 | $\oslash$ |
|     |         |           |

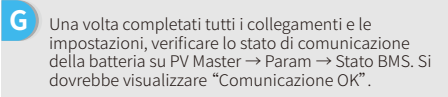

| Battery (B4850*2)                  |                      |
|------------------------------------|----------------------|
| Battery Status                     | SOC: 95%, Discharg   |
| Battery Data                       | 49.9V / 0.0A / 0.04M |
| BMS Status                         | Norma                |
| SOH (From BMS)                     | 100.09               |
| Charge Current Limit (From BMS)    | 50                   |
| Discharge Current Limit (From BMS) | 50                   |
| Waring (From BMS)                  | Norma                |
| Temperature (From BMS)             | 29.3"                |

Passo 1 Istruzioni per l'installazione rapida

В

D

Passo 3 Istruzioni configurazione Wi-Fi

batterie SMILE5, procedere come segue:

positivo al terminale rosso.

Per collegare i cavi provenienti dall' inverter al pacco

Collegare il cavo negativo al terminale nero e il cavo

Un cavo per la comunicazione con la batteria è

Utilizzare questo cavo come cavo di comunicazione

allegato all' inverter.

della batteria.

#### 7. Alpha

Е

Utilizzo di batterie Alpha serie Smile5-Bat con l'inverter ibrido.

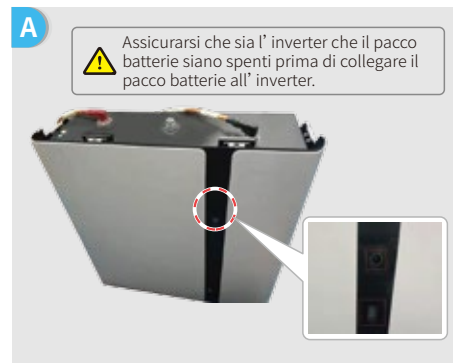

Nota: Se si collegano più batterie (massimo 40), consultare il manuale

1. Rimuovere la schermatura di plastica dal cavo. 2. Spingere il cavo attraverso la piastra di copertura terminali. 3. Inserire la parte metallica nel terminale tipo R della batteria (25-8), incluso nella confezione degli accessori, e successivamente crimpare saldamente il terminale. 4. Collegare il cavo di alimentazione alla morsettiera

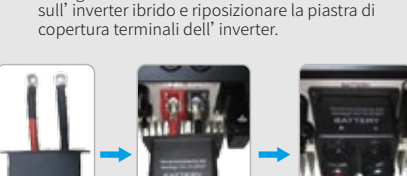

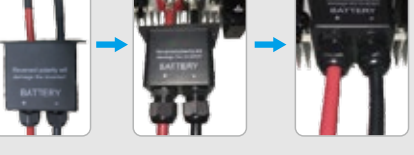

L'altra estremità del cavo "Alla batteria" deve essere collegata alla porta CAN della batteria Alpha.

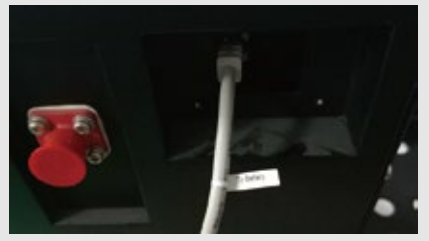

G Una volta completati tutti i collegamenti e le impostazioni. verificare lo stato di comunicazione della batteria su PV Master  $\rightarrow$  Param  $\rightarrow$  Stato BMS. Si dovrebbe visualizzare "Comunicazione OK".

funziona

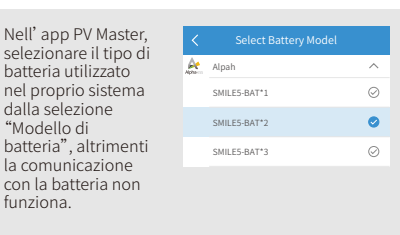

the Ballet

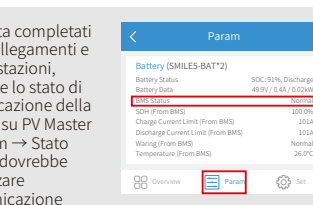

| Passo 1                               |    |  |
|---------------------------------------|----|--|
| Istruzioni per l'installazione rapida | Ζ. |  |

Passo 2 SOP del collegamento batteria

## Passo 3. Istruzioni configurazione Wi-Fi

Nota: La configurazione del Wi-Fi può anche essere completata tramite l'app PV Master. Per maggiori dettagli, scaricare "Introduzione al funzionamento PV Master" da www.goodwe.com

#### Preparazione 1. Accendere l'inverter 2. Accendere il router. Connettersi a "Solar-WiFi" B-3: Inserire Nome utente: admin. Password: admin. cliccare su OK Admin(U): admin < < 10.10.100.253 n Password : .....

# Remember the password (R) OK Cancel Please select your current wireless network

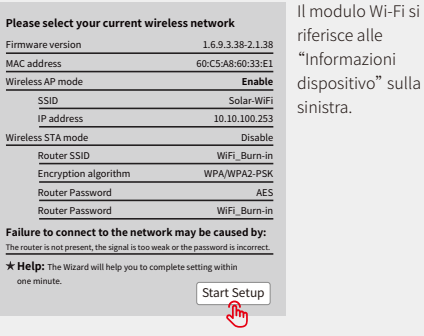

riferisce alle "Informazioni dispositivo" sulla sinistra.

#### SSID RSSI Channel AUTH/ENCRY WiFi\_Burn-i 66 100 WPAPSKWPA2PSK/TKIPAES O WiFi\_Burn-in 70 O WiFi\_Burn-in2 WPAPSKWPA2PSK/TKIPAES 100 1 O WiFi Burn-in2 WPAPSKWPA2PSK/TKIPAES O WiFi\_Burn-in3 WPAF Refresh

**\star Help:** When the received signal strength indicator (RSSI) for the selected Wi-Fi network is lower than 15%, the connection may be unstable. Please select another available network or reduce the distance between the device and router. If your wireless router does not broadcast SSID, please click 'Next' and add a w Back Next

শি Se il router non è elencato, consultare il n.4 in "Risoluzione dei problemi".

## Connettersi a "Solar-WiFi"

Preparazione

Cliccare su "Inizia setup"

Immettere la password del router e cliccare su "Avanti".

#### Add a wireless network manually: Network name (SSID) Router Name Encryption method WAP/WPA2-PSK Encryption algorithm AES Please enter the wireless network password: Password (8-63 bytes) Router Password Remember the password (R) ★Note: SSID and password are case sensitive. Please make sure all wireless network parameters match those of the router, including the password.

parameters match those of the router, Back Next including the password.

Please make sure all

wireless network

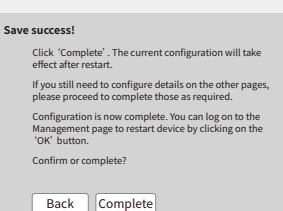

Nota:

#### Il segnale "Solar-WiFi" scompare appena l'inverter è connesso a un router Wi-Fi. Spegnere il router o eseguire un'operazione di ripristino Wi-Fi tramite il pulsante sull'inverter se si desidera riconnettersi a "Solar-WiFi".

**Passo 2** SOP del collegamento batteria

rasso 3 Izioni configurazione Wi-

## E Risoluzione dei problemi

| Ν. | Problema                                                                                            | Verifiche da eseguire                                                                                                    |
|----|----------------------------------------------------------------------------------------------------|----------------------------------------------------------------------------------------------------|
| 1  | Impossibile trovare<br>segnale Solar-WiFi                                                           | <ol> <li>Assicurarsi che l'inverter sia acceso.</li> <li>Avvicinare il proprio dispositivo smart all'inverter</li> <li>Riavviare l' inverter</li> <li>Effettuare un' operazione di "Ricarica Wi-Fi" (consultare il<br/>manuale utente).</li> </ol>                                                                                                    |
| 2  | Impossibile<br>connettersi al segnale<br>Solar-WiFi                                                 | <ol> <li>Provare con la password: 12345678</li> <li>Riavviare l' inverter</li> <li>Assicurarsi che non vi siano altri dispositivi collegati a Solar-Wi-Fi</li> <li>Eseguire un'operazione di "Ricarica Wi-Fi" e riprovare.</li> <li>Se il modulo Wi-Fi non riesce a connettersi alla rete dopo aver<br/>inserito la password corretta, è possibile che la password<br/>dell'hotspot contenga caratteri speciali non supportati dal modulo.</li> </ol>                                                                                                    |
| 3  | Impossibile accedere<br>al sito web<br>10.10.100.253                                                | <ol> <li>Assicurarsi che il nome utente e la password utilizzati siano<br/>entrambi admin</li> <li>Eseguire un'operazione di "Ricarica Wi-Fi" e riprovare</li> <li>Provare con un altro browser (ad es. Google, Firefox, IE, Safari)</li> <li>Assicurarsi che l' indirizzo web a cui si accede sia 10.10.100.253</li> </ol>                                                                                                    |
| 4  | Impossibile trovare<br>l' SSID del router.                                                          | <ol> <li>Avvicinare il router all'inverter o utilizzare un dispositivo<br/>ripetitore Wi-Fi</li> <li>Connettersi al router e accedere alla sua pagina di impostazioni<br/>per verificare che canale utilizza. Assicurarsi che il canale non sia<br/>superiore a 13. In caso contrario, procedere a modificarlo.</li> </ol>                                                                                                    |
| 5  | Impossibile trovare<br>segnale Solar-WiFi                                                           | <ol> <li>Riavviare l' inverter.</li> <li>Connettersi a Solar-WiFi e accedere nuovamente. Verificare che<br/>"SSID", "Modalità sicurezza", "Tipo di crittografia" e "Frase pass"<br/>corrispondano a quelli del router.</li> <li>Connettersi al router e accedere per verificare se la connessione<br/>raggiunge il valore massimo del dispositivo o meno, e per<br/>verificare che canale utilizza.<br/>Assicurarsi che il canale del router non sia superiore a 13. In caso<br/>contrario, procedere a modificarlo.</li> <li>Riavviare il router</li> <li>Awicinare il router all'inverter o utilizzare un dispositivo ripetitore Wi-Fi.</li> </ol> |
| 6  | Dopo la<br>configurazione, il LED<br>del Wi-Fi sull' inverter<br>lampeggia 4 volte<br>ripetutamente | 1. Connettersi al router e visitare il portale <u>www.semsportal.com</u> ,<br>Verificare se il portale è disponibile.<br>2. Riavviare il router e l' inverter.                                                                                                    |